# Dynojet POD-300

# Procedura per aggiornamento Software e Firmware

#### <u>N.B. :</u>

Occorre installare sul computer il software Power Core versione **1.9.5996.2792** o successiva Occorre avere il dispositivo POD-300 aggiornato con la versione firmware **1.5.5896.19701** 

#### Aggiornamento Software Power Core :

Scaricare da questo link il software Power Core 1.8.5687.25787 ed installarlo sul computer : http://dynojet.com/downloads/downloads.aspx?dc=Software/Firmware

1) Avviare il software e nella finestra Application Launcher cliccare il menu Tools -> Options

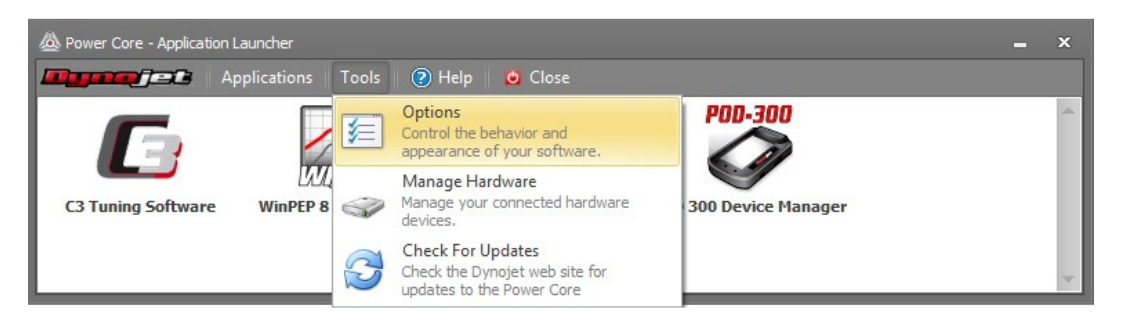

2) Spuntare la casella " Keep me update with the latest Beta test update", quindi premere Save and Close ed uscire.

| Behavior    |                                                                                        |
|-------------|----------------------------------------------------------------------------------------|
| Appearance  | When I close the application launcher, I want to                                       |
| Diagnostics |                                                                                        |
| Channels    | O Hide the application launcher.                                                       |
| Other       | Olose all applications.                                                                |
|             | Automatically close the application launcher if there are no applications open         |
|             | Vhen Power Core opens, restore the position and visibility of the application launcher |
|             | V When Power Core opens, restore the applications I last had opened                    |
|             | Check for updates during launch                                                        |
|             | Keep me updated with the latest Beta test updates                                      |
|             | 1                                                                                      |
|             |                                                                                        |
|             | 2                                                                                      |
|             |                                                                                        |

3) Cliccare di nuovo il menu Tools -> Check for updates

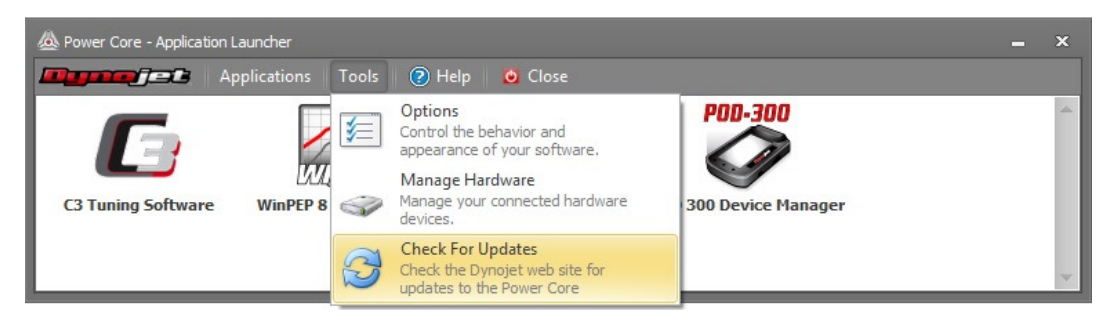

## Procedura per aggiornamento Software e Firmware

## (continua)

4) Quando comparirà il messaggio Update Available confermare con Yes .

| vnload and install it now? |
|----------------------------|
| V                          |

5) Proseguire con il nuovo download e avviare quindi la nuova versione (1.9.5996.27942 o successiva)

## Aggiornamento Firmware POD-300 :

Con la versione di Power Core **1.9.5996.2792** o successiva è possibile aggiornare il POD-300 con la versione firmware **POD\_300\_1.5.5896.19701.dfu** o successiva disponibile a questo link :

http://www.powercommander.com/powercommander/Downloads/powercommander\_downloads.aspx?ProdType=POD-300

1) Avviare il software Dynojet Power Core e cliccare sull'applicazione POD-300 Device Manager.

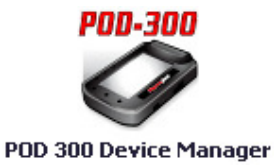

2) Verificare che l'indicazione Device Status sia: Connected

3) Premere il pulsante Update

| Contraction Device                                                    | POD 300 Device Manager 🛛 😰 👷 🗕 🗖 🗙                                                                                                    |
|-----------------------------------------------------------------------|----------------------------------------------------------------------------------------------------|
| Cog Tools                                                             | Export to WinPEP8 Data Center ( G) Export as CSV file                                                                                                    |
| Logs<br>Log File 1<br>[Empty Log 2]<br>[Empty Log 3]<br>[Empty Log 4] | Device Details<br>Device Status: Contraction<br>Serial Number: PD00008425<br>Firmware: 1.5.5896.19701 & Update<br>Boot Version 1.0.00<br>Mode: Normal<br>Hardware Version: 1 |
| Log Details<br>Log Size: 0kB<br>Data Points: 160                      | Channels: 8<br>Duration: 2,23 seconds                                                                                                    |
| Log read                                                              |                                                                                                    |

Procedura per aggiornamento Software e Firmware

(continua)

4) Selezionare il file del firmware e premere Apri

|                                                     | w byhojet / software / POD-300 / Himware | • O Cerca II T III Ware    |
|-----------------------------------------------------|------------------------------------------|----------------------------|
| Organizza 👻 🛛 N                                     | Nuova cartella                           |                            |
| 🔆 Preferiti                                         | Nome                                     |                            |
| 🖳 Questo PC                                         |                                          |                            |
|                                                     |                                          |                            |
| Apple iPhone                                        | e l                                      |                            |
| Apple iPhone Desktop                                |                                          |                            |
| Apple iPhone     Desktop     Documenti     Download |                                          | Anteprima non disponibile. |
| Apple iPhone     Desktop     Documenti     Download | e<br>v <                                 | Anteprima non disponibile. |

**5)** L'aggiornamento si avvia e dopo qualche secondo terminerà mostrando nella finestra principale POD 300 Device Manager la versione firmware aggiornata.